## Quick Reference Guide: How to Create/Submit a New Protocol

| 1. Log in to Click with UBIT name and password | G O Google Search X ⊠ Powerfort Presentation X O UBTName Logic Authentication: X +                                                                           |
|------------------------------------------------|----------------------------------------------------------------------------------------------------|
|                                                | Login Required<br>Password to terms accounts in 2023. <u>More</u> :                                                                                          |
| 2. Click on the IACUC tab in the bar           | The University at Buffale The State University of New York                                                                                                   |
| across the top of the page                     | >> Dashboard Courses Awards Agreements COI Grants IACUC   • IACUC • Safety   • Safety   • Agreements     • Ide to the second for     • Ide to the second for |
| 3. Click on your Research Team – You           | University at Buffalo The State University of New York                                                                                                    |
| can filter the Team Names for an easier find   | >> Dashboard Admin Agreements COI Facilities Grants IACUC IF   IACUC Help Center IACUC Library IACUC Meetings IACUC Reports IACUC Training IACUC             |
|                                                | ■ Components ≮                                                                                                    |
|                                                | Create Concern Research Teams In-Review Active Archived All Submissions                                                                                      |
|                                                | Create Protocol Filter by Name Center text to search for Create Protocol Filter X C                                                                          |
|                                                | Investigator                                                                                                    |

## Quick Reference Guide: How to Create/Submit a New Protocol

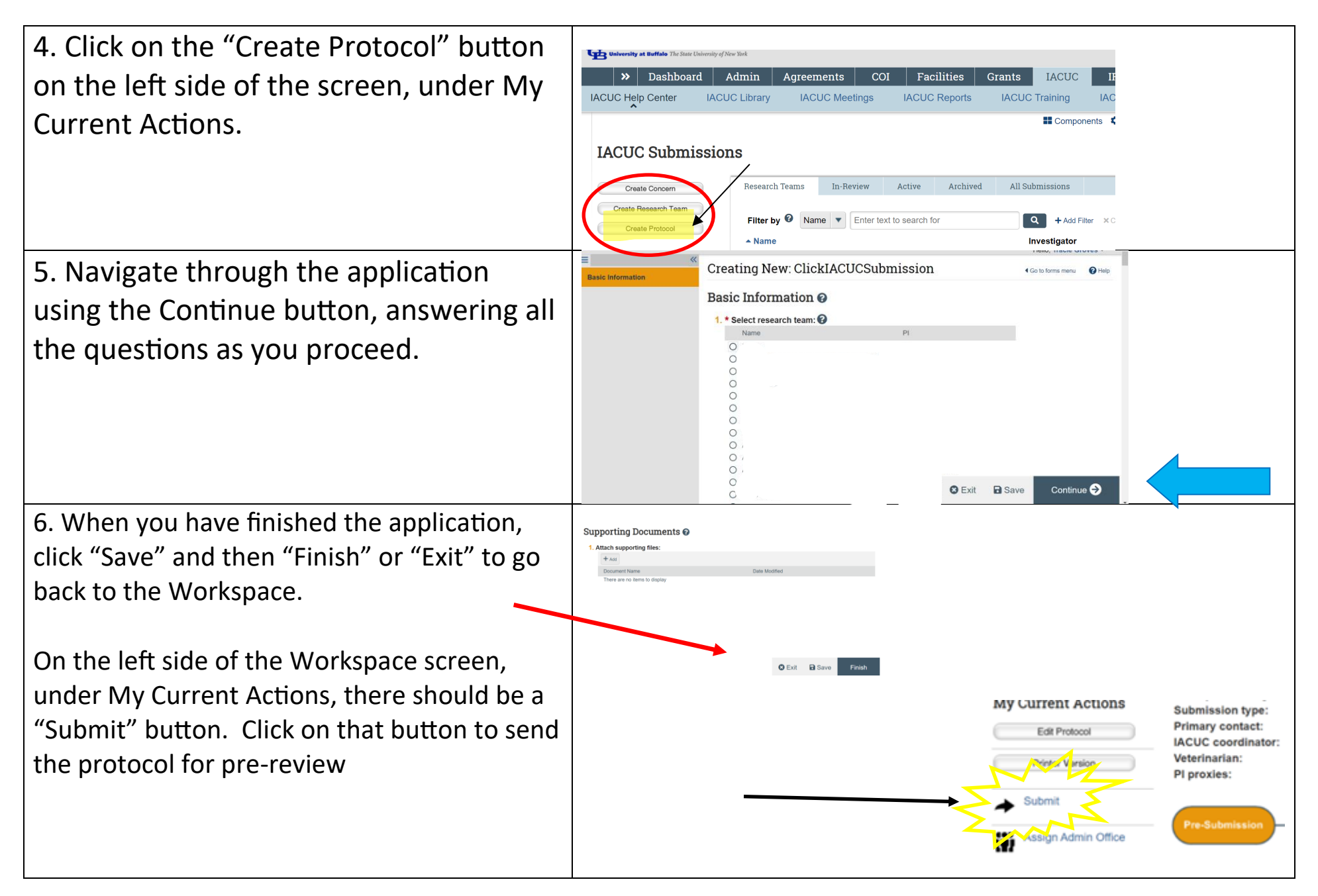